## 1 堆肥化規模算定アプリ導入、更新手順 Windows 編

前提

堆肥化規模算定アプリは 64bit 版の Windows10、Windows11 に対応しています。 最初に全体の更新手順を把握するため、一読またはこれを印刷ものを確認しながら①の操作から順に行うことをおすすめします。

## ① Web ブラウザで次の URL を開きます。

https://drive.google.com/file/d/10-gnmoULIHCCmTams5pRc6sRB0eMWiI1/view?usp=sharing

## ② 右上のダウンロードボタンをクリックします。

| leio_calculator.zip |                             | アプリで開く 🔸 |       | ⊞ 🛃 : |
|---------------------|-----------------------------|----------|-------|-------|
|                     | leio_calculator.zip เดงアイテム |          |       |       |
|                     | 名前                          | 最终更新     | ファイルサ |       |
|                     | Release                     | -        | 28 MB |       |
|                     |                             |          |       |       |

 ③ ダウンロードしたファイルを解凍します。(フォルダや「leio\_calculator」をクリックして 展開をクリック)
解凍先は任意のフォルダで問題ありません。

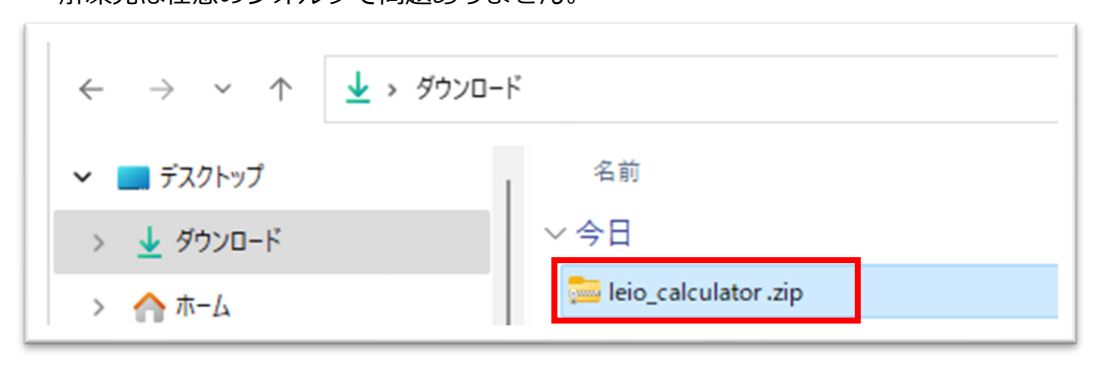

 ④ 解凍したフォルダの中にある Release フォルダから実行ファイル(leio\_calculator.exe) を実行します。

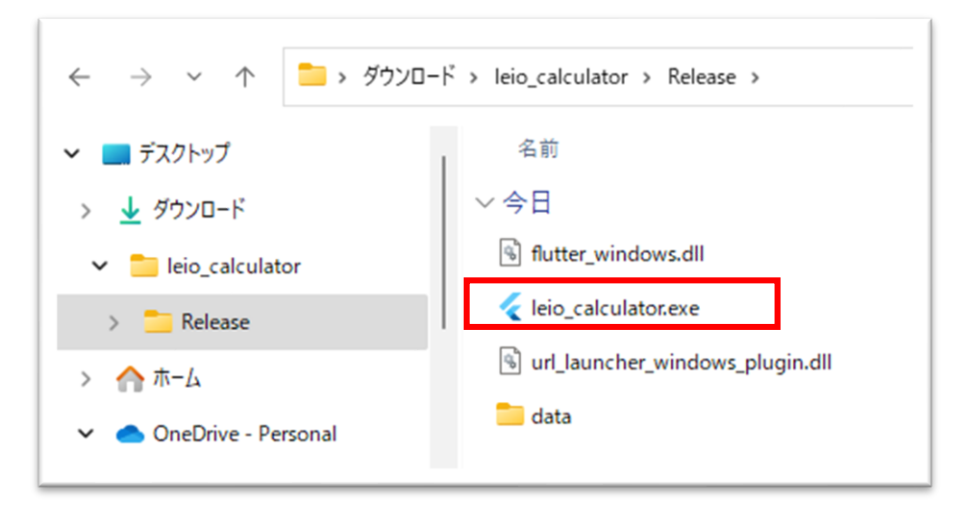

実行時、Windows によって PC が保護された場合、下図の赤枠部分をクリックして実行します。

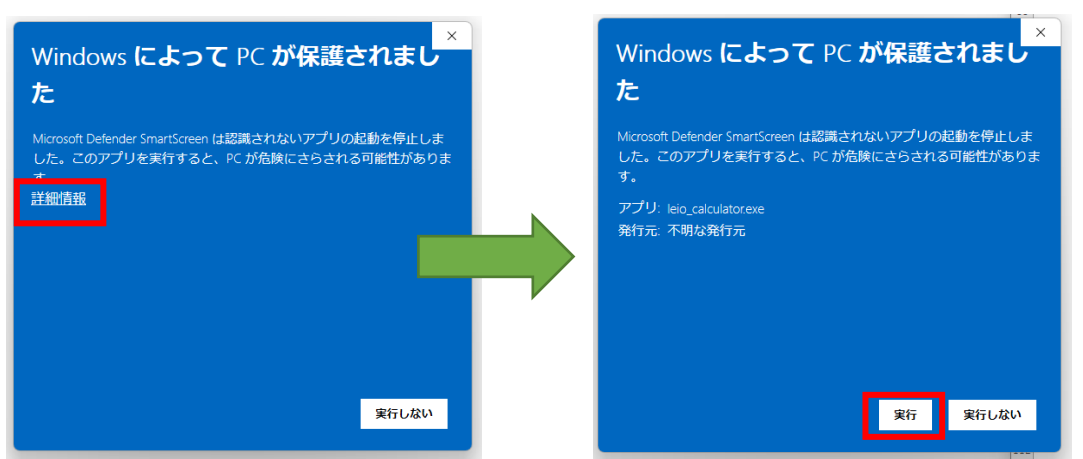

⑤ 堆肥化規模算定アプリが実行されると下図画面が表示されます。

| END_CARCULATOR<br>CECTOR<br>堆肥化規模算                         | 算定                             |                | - u x          |
|------------------------------------------------------------|--------------------------------|----------------|----------------|
| 新規に入力する                                                    |                                |                |                |
|                                                            | 顕数からま<br>算定する<br>施設現機だ<br>算定する | ■設規機を<br>小ら調数を |                |
| 入力済みの内容                                                    |                                |                |                |
| 算定方法<br>畜種<br>副資材<br>堆肥化施設(1次処理)<br>堆肥化施設(2次処理)            |                                |                |                |
| 地域区分<br>堆積高さ(1次処理)<br>堆積高さ(2次処理)<br>堆積高さ(全期間)<br>天日乾燥能力の加算 |                                |                | -              |
| <b>固液分離</b>                                                | 算定する                           | 修正する           |                |
| <b>合</b><br>ホーム                                            | <b>0</b>                       | 2<br>X0m /r 55 | E and a second |